# B-CASカードを挿入する

# B-CASカードについて

- カードの説明書に記載の文面をよくお読みのうえ必ず挿入してください。
- B-CASカードを挿入しないと地上デジタル 放送を視聴できません。
- ●「使用許諾契約約款」を、よくお読みください。

地上デジタルテレビ放送は、放送番組の著作 権保護のため、2004年4月から原則として 1回だけ録画可能のコピー制御信号を加えて 放送されています。その信号を有効に機能さ せるためにB-CASカードが必要です。

B-CASカード

地上デジタル放送を視聴するために必要です。

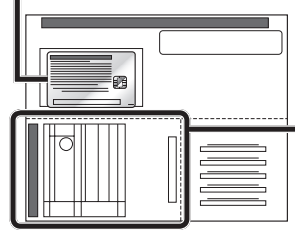

**ユーザー登録八ガキ** ハガキまたはウェ ブサイトでユーザー 登録(無料)をしてく ださい。

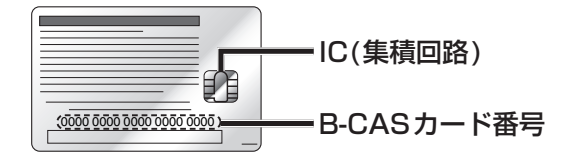

- 添付のハガキまたはウェブサイトから、 B-CASカードのユーザー登録を行ってください。
   (ナビゲーションのユーザー登録とは別にユーザー登録が必要です。)
- B-CASカード裏面のB-CASカード番号は、お問い合わせの際に必要です。
  忘れないようにメモをとっておいてください。

### (お知らせ)

- 必ずB-CASカードを地上デジタルチュー ナーに挿入して、使用してください。
   B-CASカードを挿入しないと地上デジタ ル放送の受信ができません。
- 付属のB-CASカードは地上デジタル専用 です。BS/110度CSデジタル放送対応受 信機には使用しないでください。

# B-CASカードを本機に挿入する

1 車のエンジンを切る (ACCをOFFにする)

# ┏ 付属のB-CASカードを挿入する

**B-CASカード** 矢印の方向に挿入する

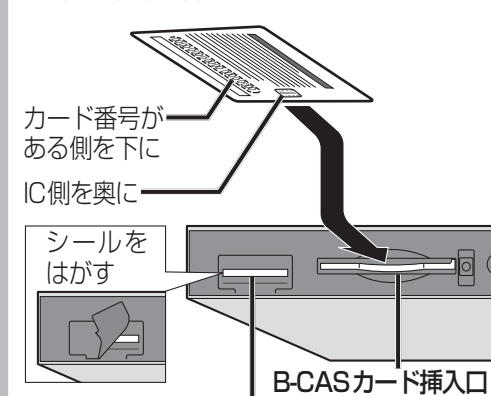

## SDメモリーカード挿入口

地上デジタルチューナーの内部ソフトウェアの バージョンアップに使用します。 それ以外の用途には使用できません。

- B-CASカード以外のものを挿入しないで ください。故障や破損の原因となります。
- 使用中は抜き差ししないでください。
  視聴できなくなる場合があります。

## ■ B-CASカードを取り出すには

エンジンを切った状態で、 B-CASカード取出ボタンを押す

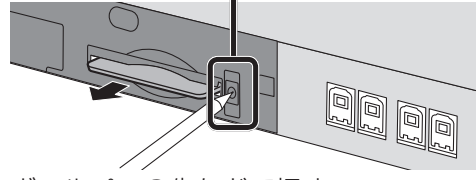

ボールペンの先などで押す。

- B-CASカードにはICが組み込まれています。 画面にメッセージが表示されたとき以外は電 源が入った状態で抜き差ししないでください。
- 電源が入った状態でB-CASカードを抜き差ししたときは、3秒以上経ってから、
  B-CASカードテストを行ってください。 (Image 21ページ)

はじめに

準備

# デジタルテレビ初期設定を行う

はじめてデジタルTVに切り換えたときは、 デジタルテレビ初期設定画面が表示されます。 地上デジタル放送をご覧になる前に、必ずデジ タルテレビ初期設定を行ってください。

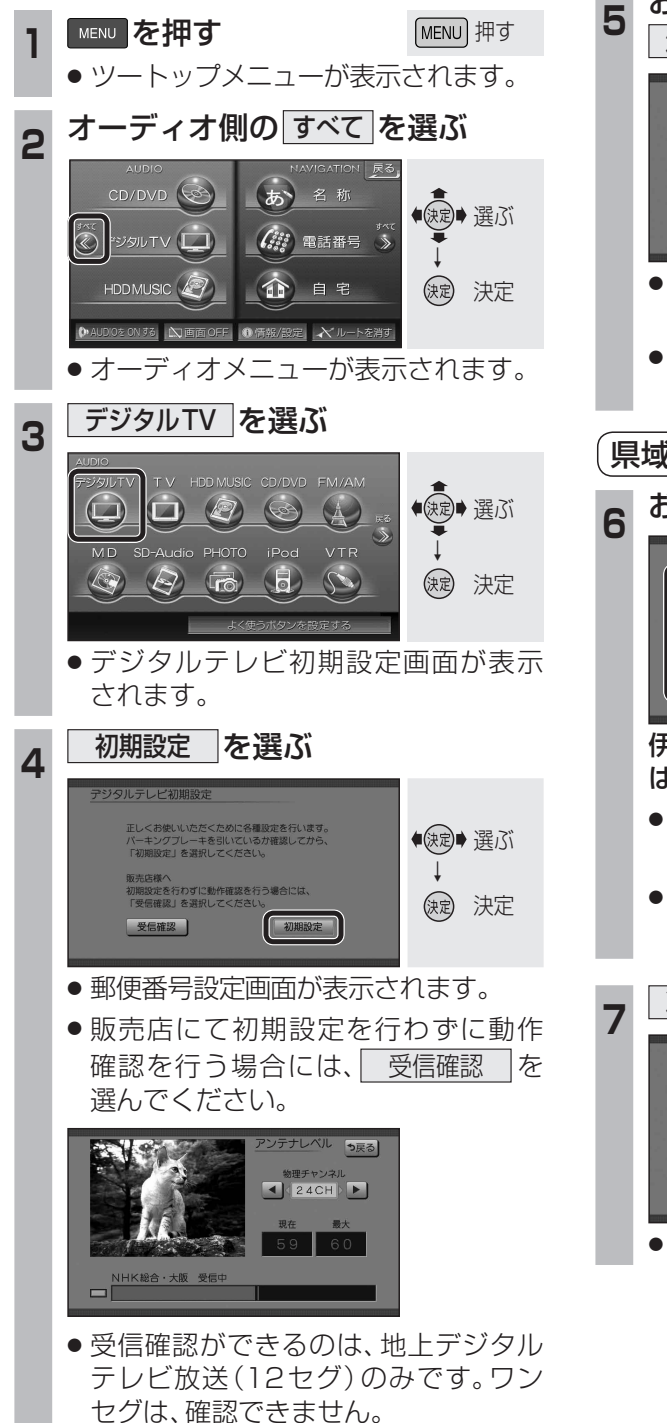

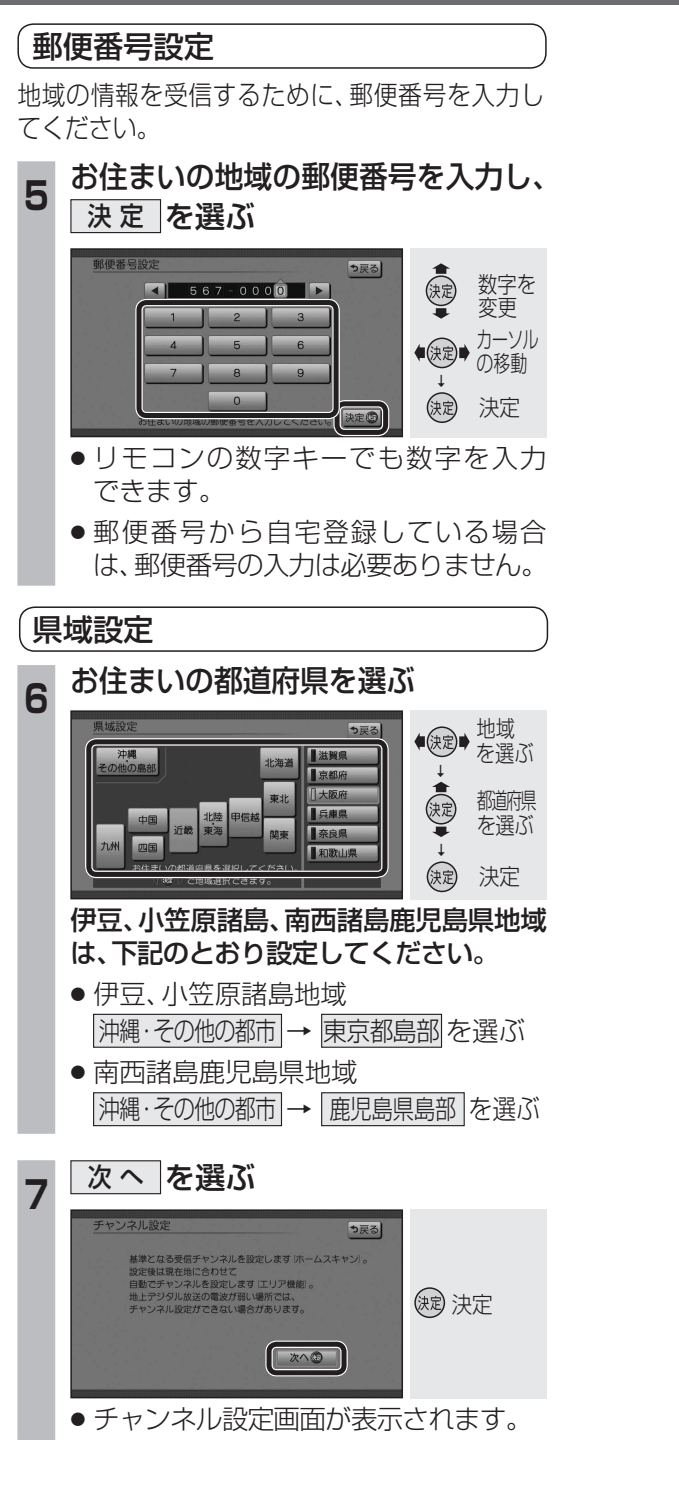

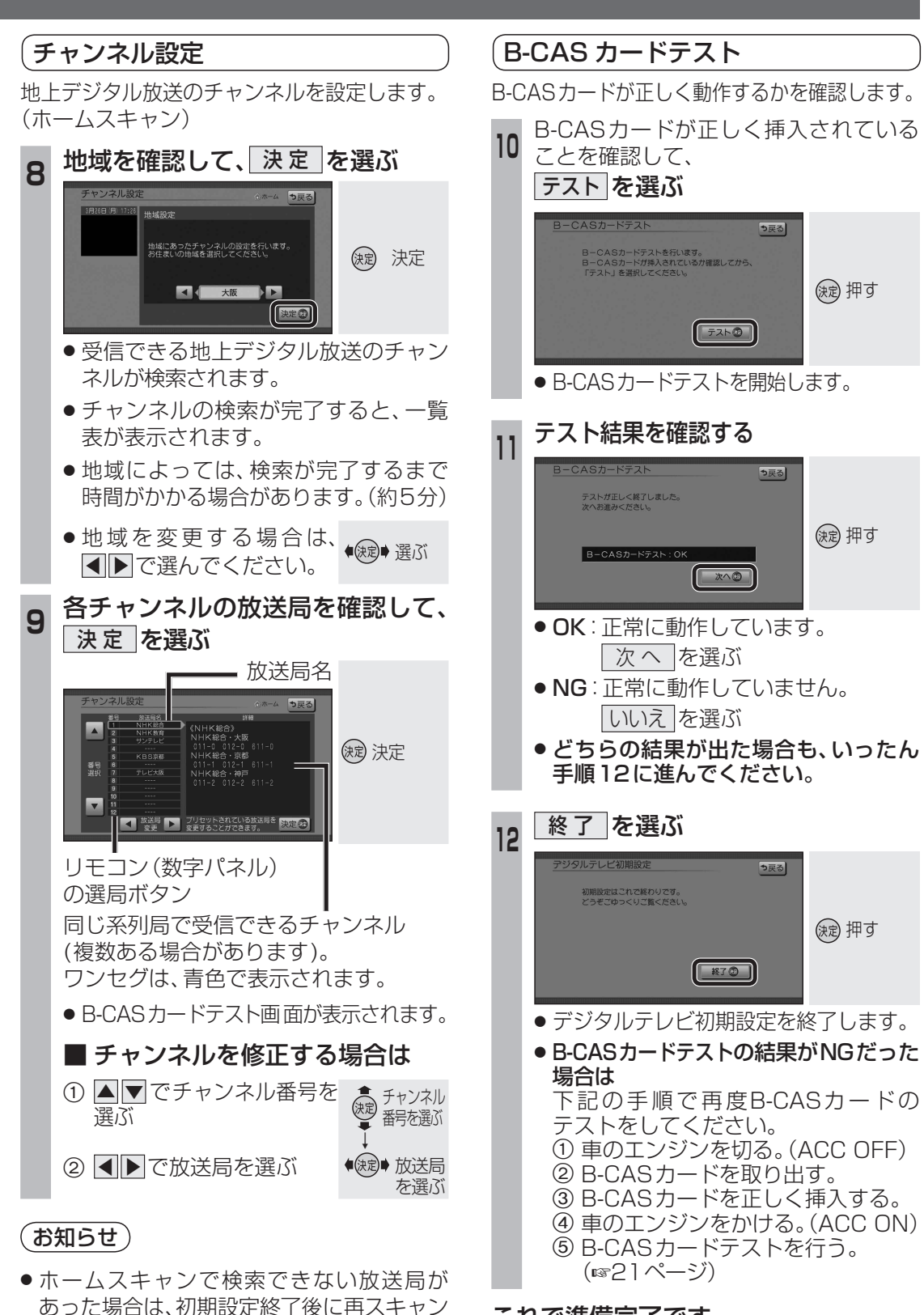

(11223ページ)を行ってください。

これで準備完了です。 地上デジタル放送をご覧になれます。 確認準備・確認

準備

● ● で物理チャンネルを

変更できます。

●決定● 選ぶ

## デジタルテレビ初期設定を変更・ 再確認するには

デジタルテレビ初期設定画面は、一度設定する と、システムの初期化(☞取扱説明書「ナビ編」) をするまで表示されません。

引越しで受信地域が変わったなどの理由で、 デジタルテレビ初期設定の項目を変更したい 場合は、下記のメニューから設定してください。

#### 郵便番号設定

情報/設定メニューのシステム設定→郵便番号から設定してください。(18725ページ)

#### 「県域設定

情報/設定メニューの「システム設定」→ 県域 から設定してください。(☞25ページ)

#### チャンネル設定

「ホームモード」(☞22ページ)に切り換えて、 情報/設定メニューの システム設定 → ホームチャンネル から設定してください。 (☞22ページ)

(B-CAS カードテスト

情報/設定メニューの B-CASカード から 行ってください。(☞21ページ)